## ÉCLAT-BFC

### Procédure d'accès au portail « Ecolycée-E3D » - Lycées

1. Accès au portail Ecolycee-E3D : Pour les personnels, la connexion peut se faire à partir du portail ENT ÉCLAT-BFC de l'établissement de rattachement. Voir la liste complète ici : https://www.eclat-bfc.fr/portails-ent-des-etablissements/ ou https://www.eclat-bfc.fr/les-partenaires-du-projet/

### 2. Cliquer sur « Se connecter »

professionnelle (identifiant et mot de passe).

#### 3. Suivre les consignes.

Rappel : Pour les personnels, les paramètres de connexion à l'ENT sont les mêmes que ceux de la messagerie

4. Après connexion :

cliquer, en haut à droite, sur « Mes portails » puis sélectionner « Région Bourgogne-Franche-Comté » Projet ECLAT-BFC 5. Cliquer sur « Portail » dans le menu latéral gauche 6. Cliquer sur 🛨 devant « Espace de mon lycée » 7. Cliquer sur + devant « UAI – Nom de l'établissement » ⇒ UAI et nom de l'établissement de rattachement.

- 8. Cliquer sur « Ecolycée-E3D »
- 9. Accès aux dossiers :

| (Accès personnalisés)                                                                                               | (Accès personnalis                                        |
|----------------------------------------------------------------------------------------------------|-----------------------------------------------------------|
|                                                                                                    |                                                           |
| Avancement du projet - Lycée                                                                                        | Dépôt - Lycée                                             |
| Ajouté par admin region 2.4 Mo                                                                                      | Ajouté par admin region <b>0 Ko</b>                       |
| Le lycée peut gérer le partage de<br>documents dans son groupe de pilotage<br>de la démarche (dépôt de docs, forum, | Espace pour déposer le dossier Excel au<br>positionnement |

« Supprimer » : Attention, en cliquant sur ce bouton, le dossier et son contenu seront définitivement supprimés

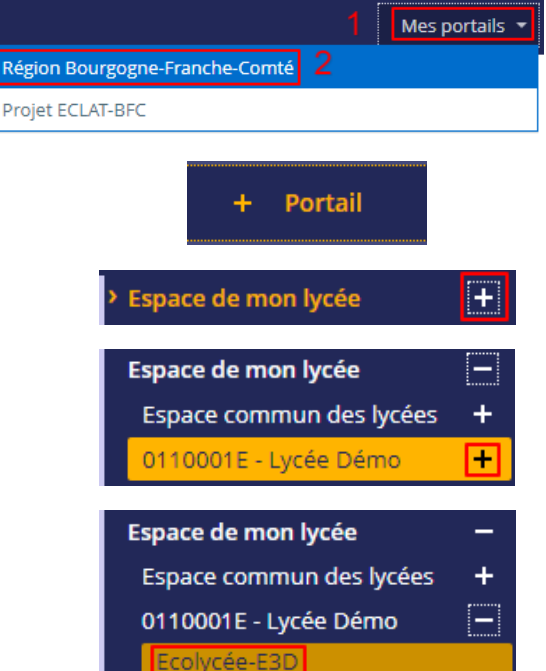

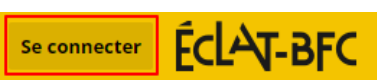

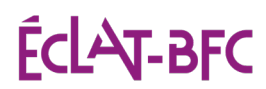

### Procédure de positionnement « Ecolycée-E3D » - Lycées

### A. Dossier « Avancement du projet - Lycée »

Ce dossier permet au lycée de piloter la démarche

« **Modifier** » : Permet d'ajouter l'accès au dossier à des utilisateurs de l'établissement avec des droits de visiteur, rédacteur, modérateur, ...

Ce dossier contient, par défaut, l'outil de positionnement « Ecolycée-E3D » : « Harmonisation Ecolycée-E3D.xlsx »

Cliquer sur « Avancement du projet - Lycée » pour accéder au dossier et à son contenu.

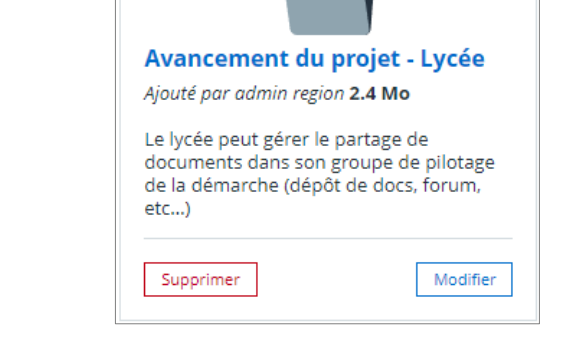

(Accès personnalisés)

Il est possible d'ajouter des sous-dossiers, des fichiers, de créer des documents (docx, xlsx, pptx) en ligne, de renommer ou supprimer des sous-dossiers, des fichiers.

> Cliquer sur « Harmonisation Ecolycée-E3D.xlsx » pour télécharger l'outil de positionnement « Ecolycée-E3D ».

| Dossiers partagés > <b>Avanceme</b>                                                                                                    | ent du      | projet - L         | ycée      |                |                  |                                |                        |                                |          |
|----------------------------------------------------------------------------------------------------|-------------|--------------------|-----------|----------------|------------------|--------------------------------|------------------------|--------------------------------|----------|
| Espace utilisé : 2.4 Mo, disponible : 495.1 Mo <b>?</b><br>Créé par admin region le 26/12/2021<br>Le lycée peut gérer le partage de documents dans son | groupe de p | pilotage de la dén | harche (d | dépôt de docs  | , forum, e       | etc)                           |                        |                                |          |
|                                                                                                    | Ajoute      | er un sous-dossier | Ajout     | ter un fichier | 🚺 Cré            | er un docum                    | ent dans               | s Microsoft Office             | e Online |
| Nombre d'éléments affichés                                                                                                    |             |                    |           |                |                  |                                |                        |                                |          |
| 50 💌                                                                                                    |             |                    |           |                |                  |                                |                        |                                |          |
| Titre                                                                                                    | ¢           | Ajouté par         | \$        | Créé le        | \$               | Taille                         | \$                     | Actions                        |          |
| Actions                                                                                                    |             |                    |           | Sup            | oprimer la       | sélection                      | Ajoute                 | r au porte-docur               | nents    |
| Harmonisation Ecolycée-E3D.xlsx                                                                                                    |             | admin region       |           | 26/12/2021     |                  | 2.57 <u>Mo</u>                 |                        | Actions 🔻                      |          |
|                                                                                                    |             |                    |           |                | Ren<br>Sup       | ommer le fic<br>primer le ficl | nier<br>hier           |                                |          |
|                                                                                                    |             |                    |           |                | 🚺 Visu<br>🚺 Édit | ualiser dans l<br>er dans Micr | Vicrosoft<br>osoft Off | t Office Online<br>fice Online |          |

Pour aller plus loin : <u>Guide « Dossiers partagés »</u> (en mode connecté à l'ENT).

#### Recevoir des notifications d'une ou plusieurs rubriques

> Cliquer sur « **Rubriques** » dans le menu latéral gauche

Cocher la (les) rubrique(s) souhaitée(s).

| Espace de mon lycée                       | Consulter | Visiteur | Notif.   |  |
|-------------------------------------------|-----------|----------|----------|--|
| + Espace commun des lycées                | Consulter | Visiteur | Notif.   |  |
| <ul> <li>0110001E - Lycée Démo</li> </ul> | Consulter | Visiteur | Notif.   |  |
| Ecolycée-E3D                              | Consulter | Visiteur | ✓ Notif. |  |

+ Pour aller plus loin : <u>Recevoir des notifications</u> (en mode connecté à l'ENT).

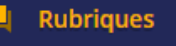

## ÉclAT-BFC

➤ Cliquer sur « **Modifier** » pour l'accès au dossier à des utilisateurs de l'établissement avec des droits de visiteur, rédacteur, modérateur, ....

« **Supprimer** » : Attention, en cliquant sur ce bouton, le dossier et son contenu seront définitivement supprimés

| (Accès personnalisés)                                                                                                    |
|----------------------------------------------------------------------------------------------------|
| Avancement du projet - Lycée<br>Ajouté par admin region 2.4 Mo                                                              |
| Le lycée peut gérer le partage de<br>documents dans son groupe de pilotage<br>de la démarche (dépôt de docs, forum,<br>etc) |
| Supprimer Modifier                                                                                                    |

Il est possible d'ajouter des une population (groupe), un utilisateur ou des plusieurs utilisateurs.

| Dr | oits d'accès                   |       |              |                     |                   |               |           |                        |
|----|--------------------------------|-------|--------------|---------------------|-------------------|---------------|-----------|------------------------|
|    |                                |       |              | 🔵 Hérités de la rut | orique 💿 Personna | lisés         |           |                        |
| Re | écapitulatif <mark>d</mark> es | droit | s d'accès    |                     |                   | Ajouter une p | opulation | Ajouter un utilisateur |
|    | Rechercher                     |       |              |                     |                   |               |           |                        |
|    | Profil                         | \$    | Cible        | \$                  | Rôle              | \$            |           | Actions                |
|    |                                |       | region admin |                     | Gestionnaire      |               |           | Actions 🔻              |
|    |                                |       | BFC Test     |                     | Modérateur        |               |           | Actions 🔻              |

Il est possible des droits d'accès aux utilisateurs ajoutés en leur attribuant un rôle.

| Attribuer | le rôle (*) |                              |            |         |          |             |
|-----------|-------------|------------------------------|------------|---------|----------|-------------|
| Visiteur  | Rédacteur   | Rédacteur avec mise en ligne | Modérateur | Gestion | inaire   |             |
|           |             |                              |            |         |          |             |
|           |             |                              |            |         | Créer, m | odifier, aj |

| Rôles                           | Accès aux dossiers et<br>leurs contenus | Ajouter des fichiers dans<br>les dossiers existants et<br>créer des sous-dossiers | Modifier et supprimer<br>tous les fichiers et sous-<br>dossiers que j'ai ajoutés | et supprimer tous les<br>contenus (dossiers, sous-<br>dossiers et fichiers) |
|---------------------------------|-----------------------------------------|-----------------------------------------------------------------------------------|----------------------------------------------------------------------------------|-----------------------------------------------------------------------------|
| Visiteur                        | OUI                                     |                                                                                   | NON                                                                              |                                                                             |
| Rédacteur                       | OUI                                     |                                                                                   |                                                                                  |                                                                             |
| Rédacteur<br>avec mise en ligne |                                         | OUI                                                                               |                                                                                  | NON                                                                         |
| Modérateur                      |                                         | 0                                                                                 | UI                                                                               |                                                                             |
| Gestionnaire                    |                                         | 0                                                                                 | UI                                                                               |                                                                             |

+ Pour aller plus loin : <u>Droits d'accès et partage de documents</u> (en mode connecté à l'ENT).

# ÉCLAT-BFC

#### B. Dossier « Dépôt - Lycée »

Ce dossier permet au lycée de déposer le fichier de positionnement **« Ecolycée-E3D »**.

Dans ce dossier, il est uniquement possible de déposer, renommer, modifier des fichiers et supprimer ses propres fichiers.

> Cliquer sur « Dépôt - Lycée » pour accéder au dossier

Accès personnalisés Accès personnalisés Dépôt - Lycée Ajouté par admin region 2.4 Mo Espace pour déposer le dossier Excel auto positionnement

> Cliquer sur « Ajouter un fichier » pour déposer le fichier de positionnement « Ecolycée-E3D » du lycée.

| Dossiers partagés > <b>Dépôt - Lycée</b> |                                                                                                    |        |                    |      |                |             |             |           |                         |
|------------------------------------------|----------------------------------------------------------------------------------------------------|--------|--------------------|------|----------------|-------------|-------------|-----------|-------------------------|
| <i>Espace i</i><br>Créé pa<br>Espace     | utilisé : 2.4 Mo, disponible : 495.1 Mo <b>?</b><br>Ir admin region le 26/12/2021<br>pour déposer le dossier Excel auto positionnemen                                                                                                    | t      |                    |      |                |             |             |           |                         |
|                                          |                                                                                                    | Ajoute | er un sous-dossier | Ajou | ter un fichier | 🚺 Cré       | er un docur | ment dans | Microsoft Office Online |
| Nombr                                    | So The second second se |        |                    |      |                |             |             |           |                         |
|                                          | Titre                                                                                                    | ¢      | Ajouté par         | ¢    | Créé le        | \$          | Taille      | ¢         | Actions                 |
| Actio                                    | ons                                                                                                    |        |                    |      | St             | upprimer la | sélection   | Ajouter   | r au porte-documents    |

> Le fichier à déposer peut être ajouté à partir de l'ordinateur ou du porte-document.

| Ajouter un fichier                                                                                                    | × Ajout      | er un fichier                                                                |                   | ×                    |
|----------------------------------------------------------------------------------------------------|--------------|------------------------------------------------------------------------------|-------------------|----------------------|
| Ajouter un fichier Porte-documents Glisser ici les fichiers à ajouter OU Sélectionner des fichiers 5 fichiers max. 100 Mo max par fichier. |              | Ajouter un fi<br>Dossier personnel<br>Ecolycée-E3D<br>I fi Harmonisation Eco | chier Porte-docur | Utiliser             |
| Annuler                                                                                                    | Annue        |                                                                              |                   | Ajoutei              |
| Titre +                                                                                                    | Ajouté par 🗘 | Créé le 🗘                                                                    | Taille 🛟          | Actions              |
| Actions                                                                                                    |              | Supprimer la s                                                               | sélection Ajoute  | r au porte-documents |
| Harmonisation Ecolycée-E3D.xlsx                                                                                                    | Test BFC     | 26/12/2021                                                                   | 2.57 <u>Mo</u>    | Actions 🕶            |

Pour aller plus loin : <u>Guide « Porte-documents »</u> (en mode connecté à l'ENT).